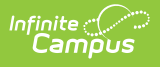

#### **Campus Summary Attendance Report** (Texas)

Last Modified on 10/21/2024 8:21 am CDT

Tool Search: Campus Summary Attendance Report

Report Logic | Generating the Report | Report Example | Report Layout | CTE Detail Layout

The Texas TEA Campus Summary Attendance Report is a report that provides information on district wide attendance.

| A District, Campus a                                                                                                | Ind Detail Attendance Summary Report                                                                                                    |
|----------------------------------------------------------------------------------------------------|----------------------------------------------------------------------------------------------------|
| EA Campus Attendanci<br>1. Campus Summary:<br>2. CTE: the summary<br>3. Special Ed: the sum<br>4. Absence: the summ | e Summary Report includes 4 parts.<br>the summary of membership days, absent days, eligible days grouped by grade levels<br>for students who take career tech. classes.<br>mary for special ed. students.<br>ary of absence for each day. |
| Report Options                                                                                                    |                                                                                                    |
| 1. Select Report Typ<br>Report Format                                                                               | e Campus Summary Attendance V<br>PDF V                                                                                                    |
| 2. Select Period Mod                                                                                                |                                                                                                    |
| 3. Select Calendars                                                                                                 |                                                                                                    |
| 4. Select Dates                                                                                                    | CTRL-olick and SHIFT-click for multiple                                                                                                    |
|                                                                                                    |                                                                                                    |
| *Start Date<br>*End Date                                                                                            |                                                                                                    |
| 5. Select Filters                                                                                                   | Grade All Students<br>EE<br>PPCD<br>PK<br>KG                                                                                                    |
|                                                                                                    | Ad Hoc Filter                                                                                                    |
|                                                                                                    | Generate Report Submit to Batch                                                                                                    |
| Refresh Show to<br>Batch Queue List                                                                                 | op 50 v tasks submitted between 12/06/2019 and 12/13/2019                                                                                                    |
| 0                                                                                                    | Report Title Status Download                                                                                                    |

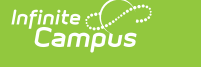

## **Report Logic**

Click here to expand...

This report generates data for any student who is actively enrolled during the Reporting Period and whose ADA eligibility is not equal to 0. A student's ADA eligibility is determined by the attendance accounting system. See the Report Layout for Eligibility Codes.

- Courses with the State Report Exclude option selected on the Courses tab (Scheduling > Courses > Course) do NOT report.
- CTE attendance and V code calculations consider suspensions lasting longer than 5 days. If a student has a state reportable suspension (in school or out of school) within the reporting window that lasts longer than 5 days, any attendance days after the 5th day will be counted as regular (not CTE) and student will report no V codes.
- Attendance entered by the minute is saved to the database as period-based. This means exact time is not reported, only the period in which it falls.
- When calculating CTE attendance days, logic excludes any date contained in a CTE Funding Exempt record that overlaps with the reporting period.
- When calculating CTE attendance days, logic excludes any date contained in a Non-Certified CTE record that overlaps with the reporting period.
- Grade levels do not need to match State Grade Levels in order to report.

#### **Generating the Report**

- 1. Select the Campus Summary Attendance option in the Report Type dropdown.
- 2. Select a Report Format of either PDF or DOCX.
- 3. Choose a school and calendar in the **Period Model** dropdown. The calendars list in the extract editor should populate once a period model has been selected.
- 4. Select which **Calendars** will report data within the report.
- 5. Fill in the **Start Date** and **End Date** fields. There are several options for this action:
  - Select the Calendar icon and select the start and end dates for the reporting period.
  - Select the Start Date and End Date fields and manually input the start and end dates for the reporting period.
  - Click on the period options below the Period model to quick set the start and end dates for the reporting period.
- 6. Select the Grade(s) included in the report or select an Ad Hoc Filter.
- 7. Decide if you want to generate the report or submit to batch:

| Generate<br>Report | Click the <b>Generate Report</b> button to immediately generate the report. The report will appear in a separate window in the designated format.                                                                                                    |
|--------------------|----------------------------------------------------------------------------------------------------|
| Submit<br>to Batch | Clicking the <b>Submit to Batch</b> button to send the extract to the Batch Queue<br>List. Batch Queue functionality provides the ability to schedule when the<br>extract is generated and allows users to navigate away from the report editor<br>while the extract is being built. The Batch Queue List also lets users view and<br>access historical reports which were run through the Batch Queue tool. |

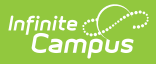

### **Report Example**

| 12-13 Herman Furlough Jr. Middle School, TERRELL<br>ISD<br>129906-041 Report Periods: 1<br>Generated on 07/01/2014 08:42:07 AM Page 1 |                        | TEA Campus Summary Report<br>Reporting Dates: 08/27/2012 - 10/05/2012 |         |
|----------------------------------------------------------------------------------------------------|------------------------|-----------------------------------------------------------------------|---------|
| Reporting Period: 1 08/27/20<br>Grade Level                                                                                           | 112 - 10/05/2012<br>07 | 08                                                                    | Total   |
| A. Instructional Days                                                                                                    | 29.0                   | 29.0                                                                  |         |
| B. Days Membership (C+F+E)                                                                                                    | 9424.0                 | 8697.0                                                                | 18121.0 |
| C. Total Days Absent                                                                                                    | 270.0                  | 327.0                                                                 | 597.0   |
| D. Total Days Present (E+F)                                                                                                    | 9154.0                 | 8370.0                                                                | 17524.0 |
| E. Total Ineligible Days                                                                                                    | 0.0                    | 0.0                                                                   | 0.0     |
| F. Total Eligible Days (D-E)                                                                                                    | 9154.0                 | 8370.0                                                                | 17524.0 |
| G. Elig Days Bilingual/ESL                                                                                                    | 922.0                  | 426.0                                                                 | 1348.0  |
| H. Elig Days Preg Rel Serv                                                                                                    | 0.0                    | 0.0                                                                   | 0.0     |
| I. Elig Days SpecEd Main                                                                                                    | 129.0                  | 173.0                                                                 | 302.0   |
| J. Biling/ESL Refined ADA<br>(G/A)                                                                                                    | 31.8                   | 14.7                                                                  | 46.5    |
| K. SpecEd Main Refined ADA                                                                                                    | 4.4                    | 6.0                                                                   | 10.4    |
| L. Preg Related Serv FTE<br>(H * 0.2936/A)                                                                                            | 0.0                    | 0.0                                                                   | 0.0     |
| M. Career & Technology Ed FTE<br>(Total Contact Hours / (6 * A))                                                                      | 0.0                    | 0.0                                                                   | 0.0     |
| N. Special Education FTE<br>(Spec Ed Total / (6 * A))                                                                                 | 11.1                   | 8.8                                                                   | 19.9    |
| O. Regular Program Ref ADA<br>( <i>P-M-N</i> )                                                                                        | 304.5                  | 279.8                                                                 | 584.4   |
| P. Total Refined ADA (F/A)                                                                                                    | 315.7                  | 288.6                                                                 | 604.3   |
| Q. Percent In Attendance<br>(D/B)* 100                                                                                                | 97.1%                  | 96.2%                                                                 | 96.7%   |
| R. Gifted and Talented Count<br>(F+E) > 0                                                                                             | 37.0                   | 31.0                                                                  | 68.0    |

TEA Campus Attendance Summary Report

# **Report Layout**

| Element                                              | Description                                                                                                    | Location                                                                                                    |
|------------------------------------------------------|----------------------------------------------------------------------------------------------------|----------------------------------------------------------------------------------------------------|
| <b>Reporting</b><br><b>Period</b><br><i>Required</i> | The period of time that this report pulls from to<br>generate an attendance summary. The general<br>period of time for this report is six weeks. The<br>full school year can be analyzed with this<br>report, but it must be divided into<br>approximately six equal reporting periods. | System Administration ><br>Calendar > Calendar ><br>Attendance Periods ><br>Attendance Periods Detail<br><b>Database:</b><br>Calendar.name |
| <b>Total</b><br><i>Required</i>                      | The sum total of A-R for all grades included in the report.                                                                                                    | Not dynamically stored<br><b>Database:</b><br>Calculated field                                                                             |

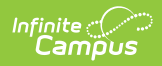

| Element                                  | Description                                                                                                    | Location                                                                                                    |
|------------------------------------------|----------------------------------------------------------------------------------------------------|----------------------------------------------------------------------------------------------------|
| <b>Grade Level</b><br><i>Required</i>    | The student grade level used to filter this<br>report.<br>Note: Grade levels do not need to match State<br>Grade Levels in order to report.                                                                                                    | Student Information ><br>General > Enrollment Tab<br>> Grade<br>System Admin ><br>Calendar > Calendar ><br>Grade Level<br><b>Database:</b><br>Enrollment.grade |
| Instructional<br>Days (A)<br>Required    | The total number of days classes are held during the school year.                                                                                                    | Not dynamically stored<br><b>Database:</b><br>Calculated field                                                                                                 |
| Days<br>Membership (B)<br>Required       | The total number of days that all students were<br>enrolled in the school during the reporting<br>period. Days Membership is calculated by<br>adding together the number of Days Absent<br>(C), number of Eligible Days Present (F), and<br>number of Ineligible Days Present (E) for each<br>grade within the reporting period and<br>instructional track:<br>Days Membership = Days Absent + Eligible<br>Days Present + Ineligible Days Present | Not dynamically stored<br><b>Database:</b><br>Calculated field                                                                                                 |
| Total Days<br>Absent (C)<br>Required     | The total number of days students were absent during the reporting period.                                                                                                    | Not dynamically stored<br><b>Database:</b><br>Calculated field                                                                                                 |
| Total Days<br>Present (D)<br>Required    | The total number of days students were<br>present in the reporting period. Days Present is<br>calculated as the number of Ineligible Days<br>Present (E) plus the number of Eligible Days<br>Present (F) for each grade within the reporting<br>period and instructional track.<br>Days Present = Ineligible Days Present +<br>Eligible Days Present                                                                                              | Not dynamically stored<br><b>Database:</b><br>Calculated field                                                                                                 |
| Total Ineligible<br>Days (E)<br>Required | The total number of days students were<br>present and in membership, but ineligible for<br>ADA funds.                                                                                                    | Not dynamically stored<br><b>Database:</b><br>Calculated field                                                                                                 |

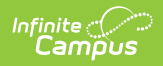

| Element                                                                  | Description                                                                                                    | Location                                                       |
|--------------------------------------------------------------------------|----------------------------------------------------------------------------------------------------|----------------------------------------------------------------|
| Total Eligible<br>Days (F)<br>Required                                   | The total number of days students were present, in membership, and eligible for ADA funds.                                                                                                    | Not dynamically stored<br><b>Database:</b><br>Calculated field |
| Eligible Days<br>Bilingual/ESL<br>(G)<br>Required                        | The total number of days students were taking part in eligible Bilingual or ESL programs.                                                                                                    | Not dynamically stored<br><b>Database:</b><br>Calculated field |
| Eligible Days<br>Pregnancy<br>Related<br>Services (H)<br><i>Required</i> | The total number of days students were taking part in Pregnancy Related Service programs.                                                                                                    | Not dynamically stored<br><b>Database:</b><br>Calculated field |
| Eligible Days<br>SpecEd Main (I)<br><i>Required</i>                      | The total number of days students were in<br>Special Ed Setting 40: Mainstream during the<br>reporting period.                                                                                                    | Not dynamically stored<br><b>Database:</b><br>Calculated field |
| Bilingual/ESL<br>Refined ADA (J)<br>Required                             | <ul> <li>Bilingual/ESL Refined ADA is calculated by dividing the number of Eligible Bilingual/ESL</li> <li>Days Present (G) by the number of Instructional</li> <li>Days (A) for each grade within the reporting period and instructional track. (Rounded to the nearest 0.1):</li> <li>Bilingual/ESL Refined ADA = Eligible</li> <li>Bilingual/ESL Eligible Days Present / Instructional Days</li> </ul> | Not dynamically stored<br><b>Database:</b><br>Calculated field |

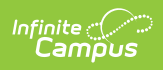

| Element                                                    | Description                                                                                                    | Location                                                       |
|------------------------------------------------------------|----------------------------------------------------------------------------------------------------|----------------------------------------------------------------|
| SpecEd Main<br>Refined ADA (K)<br>Required                 | <ul> <li>Special Education Mainstream Refined ADA is calculated by dividing the number of Eligible</li> <li>Special Education Mainstream Days Present (I) by the number of Instructional Days (A) for each grade within the reporting period and instructional track:</li> <li>Special Education Mainstream Refined ADA = Eligible Special Education Mainstream Days Present / Instructional Days</li> <li>To be included, on the day being counted <ul> <li>the IEP must be active and locked, AND</li> <li>the there must be an active Instructional Setting code of 40 on the Settings and Disabilities editor in the IEP.</li> </ul> </li> </ul> | Not dynamically stored<br>Database:<br>Calculated field        |
| Pregnancy<br>Related Service<br>FTE (L)<br><i>Required</i> | Pregnancy-Related Services FTE is calculated as<br>the number of Eligible Pregnancy-Related<br>Services Days (H) multiplied by 0.2936; the<br>result is divided by the number of Instructional<br>days (A) for each grade within the reporting<br>period and instructional track:<br>Pregnancy-Related Services FTE = (Elig Preg Rel<br>Serv Days * 0.2936) / Instructional Days                                                                                                    | Not dynamically stored<br><b>Database:</b><br>Calculated field |

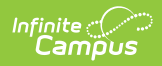

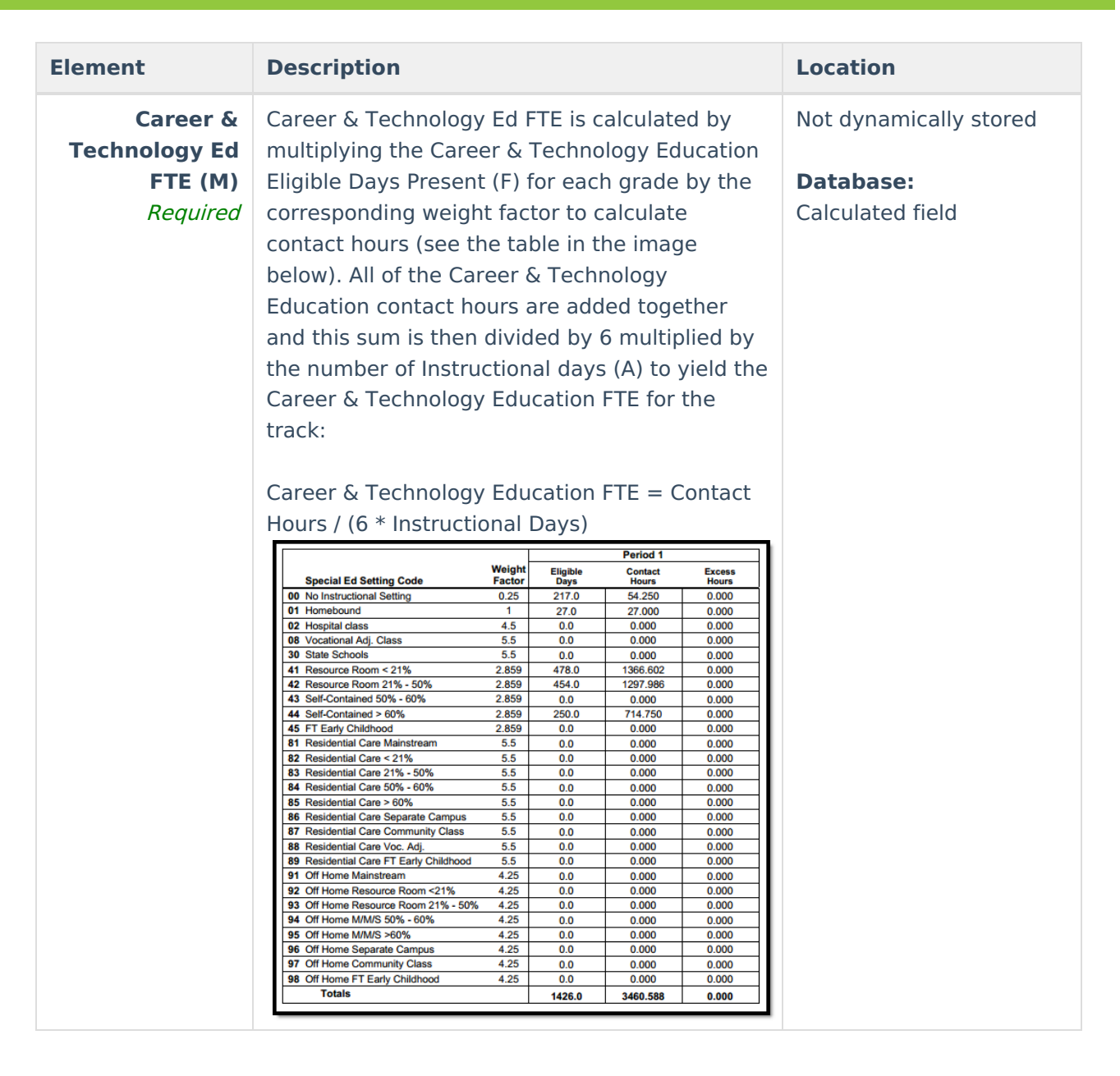

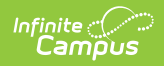

| Element                                              | Description                                                                                                    | Location                                                       |
|------------------------------------------------------|----------------------------------------------------------------------------------------------------|----------------------------------------------------------------|
| Special<br>Education FTE<br>(N)<br>Required          | Special Education FTE is calculated by adding<br>all the Special Education Eligible Days Present<br>(F) and multiplying this sum by the<br>corresponding weight factor for each grade<br>(see the table in the image below). Then the<br>hours excess is subtracted to calculate the<br>contact hours. All the Special Education contact<br>hours are added together and this sum is<br>divided by 6 multiplied by the number of<br>Instructional Days (A) to yield the Special<br>Education FTE for the track:<br>Special Education FTE = Spec Ed Contact Hours<br>(6 * Instructional Days)<br>$\frac{\overline{\text{Special Ed Setting Code}}{\overline{\text{Special Ed Setting Code}}} = \frac{\overline{\text{Special Ed Setting Code}}{\overline{\text{Special Ed Setting Code}}} = \overline{\text{Specia$ | Not dynamically stored Database: Calculated field              |
| Regular<br>Program<br>Refined ADA<br>(O)<br>Required | Regular Program Defined ADA is calculated by<br>the Total Refined ADA (P) minus the Career &<br>Technology Education FTE (M) and Special<br>Education FTE (N), rounded to the nearest 0.1:<br>Regular Program Defined ADA = Total Refined<br>ADA - Career & Technology Education FTE -<br>Special Education FTE                                                                                                    | Not dynamically stored<br><b>Database:</b><br>Calculated field |

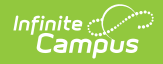

| Element                                         | Description                                                                                                    | Location                                                                                                    |
|-------------------------------------------------|----------------------------------------------------------------------------------------------------|----------------------------------------------------------------------------------------------------|
| Total Refined<br>ADA (P)<br>Required            | Total Refined ADA is calculated by dividing the<br>number of Eligible Days Present (F) by the<br>number of Instructional Days (A) for each grade<br>within the reporting period and track:<br>Total Refined ADA = Eligible Days Present /<br>Instructional Days | Not dynamically stored<br><b>Database:</b><br>Calculated field                                                                                           |
| Percent in<br>Attendance (Q)<br><i>Required</i> | Percent in Attendance is calculated by dividing<br>the Days Present (D) by the Days Membership<br>(B). This sum is then multiplied by 100:<br>Percent in Attendance = (Days Present / Days<br>Membership) * 100                                                 | Not dynamically stored<br><b>Database:</b><br>Calculated field                                                                                           |
| Gifted and<br>Talented (R)<br><i>Required</i>   | The total number of students who have a Program of GT: Gifted & Talented.                                                                                                    | Student Information ><br>General > Flags ><br>Student Flag Detail ><br>Flags > GT: Gifted &<br>Talented<br><b>Database:</b><br>Enrollment.giftedTalented |

### **CTE Detail Layout**

| Pa | age 2        |                  |                       | TEA Campus Summary Re<br>Reporting Dates: 02/25/2019 - 0 | port cont.<br>4/12/2019 |            |
|----|--------------|------------------|-----------------------|----------------------------------------------------------|-------------------------|------------|
| _  | CTE<br>Codes | Weight<br>Factor | Reporting<br>Period 5 | CTE<br>Days                                              | Contact<br>Hours        | CTE<br>FTE |
|    | V1           | 1.0              | 9840.0                | 30.0                                                     | 9840.0                  | 54.7       |
|    | V2           | 2.0              | 3630.0                | 30.0                                                     | 7260.0                  | 40.3       |
|    | V3           | 3.0              | 8100.0                | 30.0                                                     | 24300.0                 | 135.0      |
|    | V4           | 4.0              | 840.0                 | 30.0                                                     | 3360.0                  | 18.7       |
| _  | V5           | 5.0              | 120.0                 | 30.0                                                     | 600.0                   | 3.3        |
|    | <b>V6</b>    | 6.0              | 0.0                   | 0.0                                                      | 0.0                     | 0.0        |
|    | Total        |                  | 22530.0               | 150.0                                                    | 45360.0                 | 252.0      |

| CTE<br>Code | Weight<br>Factor | Reporting Period #                                                            | CTE Days                                                                                                    | Contact Hours                                                                        | CTE FTE                                                                                              |
|-------------|------------------|-------------------------------------------------------------------------------|----------------------------------------------------------------------------------------------------|--------------------------------------------------------------------------------------|----------------------------------------------------------------------------------------------------|
| V1          | 1                | Reports the total number of V1 contact hours for the reporting period listed. | Reports the number of days during the reporting<br>period where at least one student with a V1 code<br>was in attendance (count one for every day,<br>regardless of the number of students). | Reports the total number of<br>V1 contact hours for all<br>reporting periods listed. | Reports based<br>on the<br>following<br>calculation:<br>Contact Hours /<br>(6*Instructional<br>Days) |

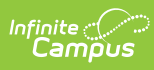

| CTE<br>Code | Weight<br>Factor | Reporting Period #                                                                                                   | CTE Days                                                                                                    | Contact Hours                                                                                                    | CTE FTE                                                                                              |
|-------------|------------------|----------------------------------------------------------------------------------------------------|----------------------------------------------------------------------------------------------------|----------------------------------------------------------------------------------------------------|----------------------------------------------------------------------------------------------------|
| V2          | 2                | Reports the total number of<br>V2 contact hours for the<br>reporting period listed.                                  | Reports the number of days during the reporting<br>period where at least one student with a V2 code<br>was in attendance (count one for every day,<br>regardless of the number of students). | Reports the total number of<br>V2 contact hours for all<br>reporting periods listed.                                  | Reports based<br>on the<br>following<br>calculation:<br>Contact Hours /<br>(6*Instructional<br>Days) |
| V3          | 3                | Reports the total number of<br>V3 contact hours for the<br>reporting period listed.                                  | Reports the number of days during the reporting<br>period where at least one student with a V3 code<br>was in attendance (count one for every day,<br>regardless of the number of students). | Report the total number of<br>V3 contact hours for all<br>reporting periods listed.                                   | Reports based<br>on the<br>following<br>calculation:<br>Contact Hours /<br>(6*Instructional<br>Days) |
| V4          | 4                | Reports the total number of<br>V4 contact hours for the<br>reporting period listed.                                  | Reports the number of days during the reporting<br>period where at least one student with a V4 code<br>was in attendance (count one for every day,<br>regardless of the number of students). | Report the total number of<br>V4 contact hours for all<br>reporting periods listed.                                   | Reports based<br>on the<br>following<br>calculation:<br>Contact Hours /<br>(6*Instructional<br>Days) |
| V5          | 5                | Report the total number of<br>V5 contact hours for the<br>reporting period listed.                                   | Reports the number of days during the reporting<br>period where at least one student with a V5 code<br>was in attendance (count one for every day,<br>regardless of the number of students). | Report the total number of<br>V5 contact hours for all<br>reporting periods listed.                                   | Reports based<br>on the<br>following<br>calculation:<br>Contact Hours /<br>(6*Instructional<br>Days) |
| V6          | 6                | Reports the total number of<br>V6 contact hours for the<br>reporting period listed.                                  | Reports the number of days during the reporting<br>period where at least one student with a V6 code<br>was in attendance (count one for every day,<br>regardless of the number of students). | Report the total number of<br>V6 contact hours for all<br>reporting periods listed.                                   | Reports based<br>on the<br>following<br>calculation:<br>Contact Hours /<br>(6*Instructional<br>Days) |
| Total       |                  | Reports the total number of<br>all contact hours for the<br>reporting period listed (V1<br>+ V2 + V3 + V4 + V5 + V6) | Reports the total number of days during the reporting period where a student with a V code was in attendance (count one for every day, regardless of the number of students).                | Report the total number of<br>all contact hours for all<br>reporting periods listed (V1<br>+ V2 + V3 + V4 + V5 + V6). | Total FTE for all<br>V codes.                                                                        |